# oR10n Labs

or10nlabs.tech/reverse-engineering-the-new-mustang-panda-plugx-downloader/

#### By oR10n

### 2020-07-20

HomeReverse EngineeringReverse Engineering the New Mustang Panda PlugX Downloader

# **Reverse Engineering the New Mustang Panda PlugX Downloader**

Hello everyone! Recently, I came across this tweet by a security researcher known as @Arkbird\_SOLG mentioning a targeted campaign using a Vatican themed lures by an APT group known as Mustang Panda.

**Note:** For those of you who are not yet familiar with Mustang Panda, security vendors like <u>Crowdstrike</u>, <u>Avira</u>, and <u>Anomali</u> have released detailed reports about this threat group in the past. You can also check some of my earlier blog posts about reverse engineering the <u>loader</u> and parts of the actual <u>RAT</u>.

[TLP:White] The <u>#APT</u> Mustang Panda group targets the Vatican state with lures. This uses the TTPs already used for pushing the payloads as vulnerable Word version (office 2007) by side-loading method for execute a dll. <u>pic.twitter.com/48ScU5hfu0</u>

— Arkbird (@Arkbird\_SOLG) July 14, 2020

Note: More IOCs related to the campaign are published on this Glthub repo.

The tweet mentioned the use of vulnerable version of Microsoft word and a malicious DLL that gets executed via DLL side-loading. Based from this <u>ANY.RUN task</u> posted by @Arkbird\_SOLG, it seems like the malicious DLL file has a downloader functionality and fetches a .dat file from hxxp://103.85.24[.]190/qum.dat, which in turn leads to the delivery of PlugX on the target system.

So for this post, we will take a look into the inner workings of this new downloader to further understand how this campaign works.

# Sample Details

| Filename                           | MD5                              | Description                         |
|------------------------------------|----------------------------------|-------------------------------------|
| QUM, IL VATICANO<br>DELL'ISLAM.exe | ceaa5817a65e914aa178b28f12359a46 | Legitimate MS<br>Word<br>executable |

#### Filename

#### MD5

wwlib.dll

c6206b8eacabc1dc3578cec2b91c949a Malicious DLL

# **Static Analysis**

Tossing the DLL file to <u>DiE</u>, we can immediately note down some important details like:

– Export Names

 Imports indicating that this sample dynamically resolves addresses of Win32 API functions at runtime via LoadLibrary and GetProcAddress

– Presence of PE resources named **SCRDLL** and **SCRDAT** 

 No packer signature identified and low file entropy which indicates that this file is likely not packed

|                            |                      |                              |                                   |        | 1           |
|----------------------------|----------------------|------------------------------|-----------------------------------|--------|-------------|
|                            | Detect It Easy 2.05  | _                            |                                   |        |             |
| File                       | name:                | C:\Users\user\Desktop        | /wwlb.dl                          |        |             |
| s                          | ican Scripts Log     |                              |                                   |        |             |
|                            | Type: PE             | Size: 53248                  | Entropy FLC S H                   |        |             |
|                            | Export Import        | Resource Overlay             | .NET PE                           |        |             |
| E                          | intryPoint: 00003330 |                              | mageBase: 10000000                |        |             |
| N                          | lumberOfSections: 00 | 05 > S                       | zeOfImage: 0000f000               |        |             |
|                            | patcher              | simple patch(-)[-]           | s ?                               |        |             |
|                            | linker               | Microsoft Linker(6.0)[DLL32] | s ?                               |        |             |
|                            |                      |                              |                                   |        |             |
| De Export                  |                      |                              |                                   |        | ? 🔀         |
|                            |                      |                              |                                   |        | ✓ Read only |
| Dil name:                  | wwlib dll            | Ordinat RVA                  | Function                          | Name   |             |
| bii fidilie.               | www.ib.dii           | 0001 00003320                | ) FMain                           |        |             |
| Characteristics            | 00000000             | 0002 00001000                | cfjsiktbqduaxxcpmuenatmqsimxumkr  |        |             |
| TimeDateStamp              | 5ed5cbab             | 0003 00001000                | ) plqwjghbfurkgfnoyavffwdlygtnini |        |             |
| MajorVersion               |                      | 0004 00001000                | ) wdCommandDispatch               |        |             |
| Minorversion               | 0000                 | 0005 00001000                | wdGetApplicationObject            |        |             |
| Rane                       | 00004124             | 0006 00001000                | ) xsgunmcwmcfvvaqbaokinsvbf       |        |             |
| Dase<br>NumberOfFinistions | 0000001              |                              |                                   |        |             |
| NumberOfNamer              | 00000005             |                              |                                   |        |             |
| AddressOfFinctions         | 000040e8             |                              |                                   |        |             |
| AddressOfNames             | 00004100             |                              |                                   |        |             |
| AddressOfNameOrdinals      | 00004118             |                              |                                   |        |             |
|                            |                      |                              |                                   |        |             |
|                            | 1                    | 00%                          | ок                                | Cancel |             |
|                            |                      |                              |                                   |        |             |
|                            |                      |                              |                                   |        |             |

| Detect It Easy 2.05                                 |                                                   |                           | (                |                        |    |
|-----------------------------------------------------|---------------------------------------------------|---------------------------|------------------|------------------------|----|
| File name:                                          | C: \Users \user \Deskto                           | p\wwlib.dll               |                  |                        |    |
| Scan Scripts Log                                    |                                                   |                           |                  |                        |    |
| Type: PE                                            | Size: 53248                                       | Entropy FLC               | S H              |                        |    |
| Export Import                                       | Resource Overlay                                  |                           | PE               |                        |    |
| EntryPoint: 00003330                                |                                                   | ImageBase: 100            | 000000           |                        |    |
| NumberOfSections: 00                                | 05 > 9                                            | SizeOfImage: 00           | 00f000           |                        |    |
| linker                                              | simple patch(-)[-]<br>Microsoft Linker(6.0)[DLL32 | ) s<br>] s                | ? •              |                        |    |
| <b>N</b> Import                                     |                                                   |                           |                  | 9                      | 52 |
| Dll Name OriginalFirstThunk<br>KERNEL32.dl 00004040 | TimeDateStamp<br>00000000                         | ForwarderChain<br>0000000 | Name<br>000040a8 | FirstThunk<br>00004000 |    |
| Thunk Ordinal                                       | Hint                                              | Name                      | _                | _                      |    |
| 0000406a<br>0000407a                                | 01c2 LoadLibraryA<br>01cc LocalFree               |                           |                  |                        |    |
| 00004086                                            | 0126 GetModuleHandleA                             |                           |                  |                        |    |
| 0000409a                                            | 007d ExitProcess                                  |                           |                  |                        |    |
| 00004058                                            | 013e GetProcAddress                               |                           |                  |                        |    |
|                                                     | 100%                                              |                           |                  | ок                     |    |

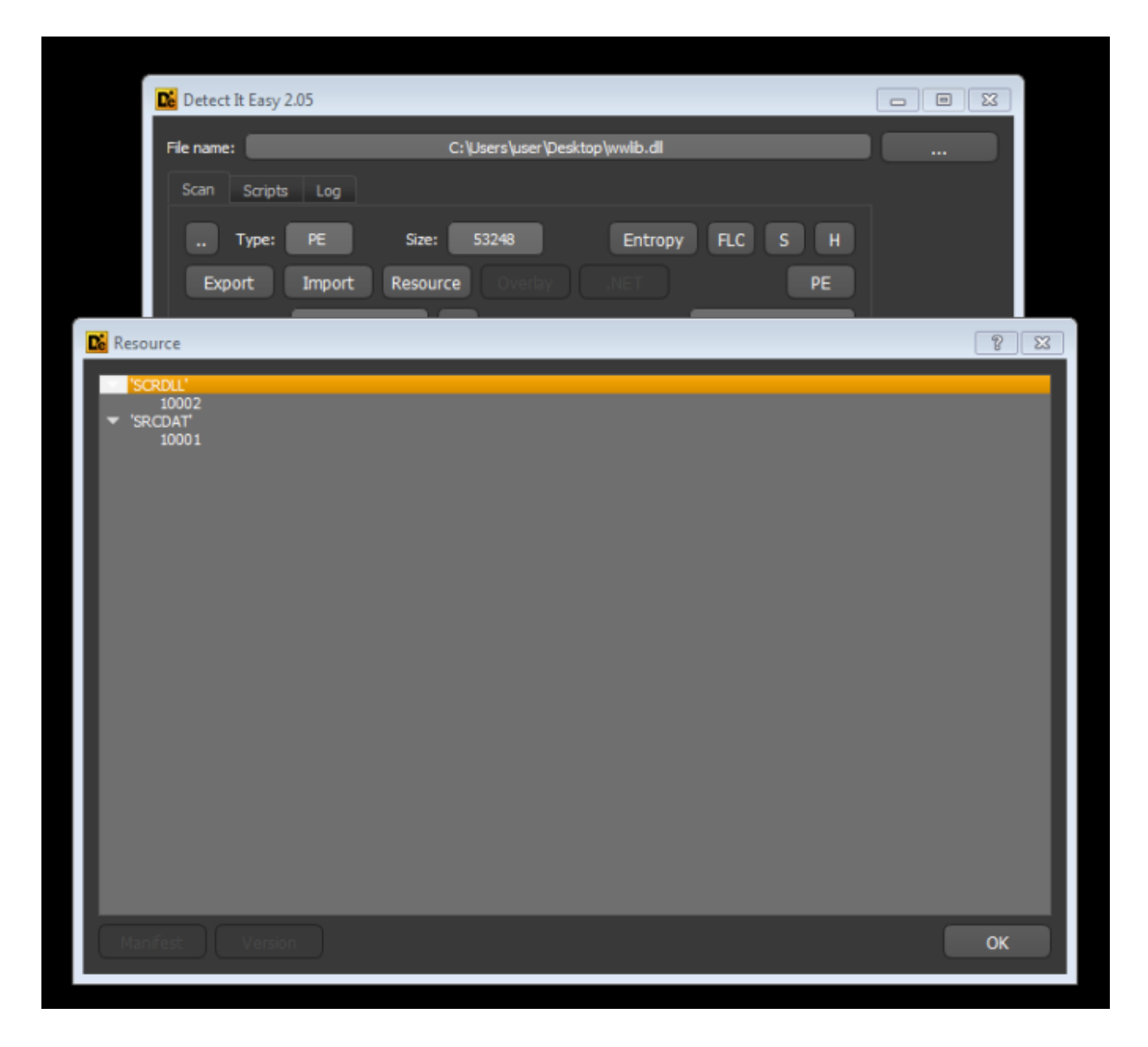

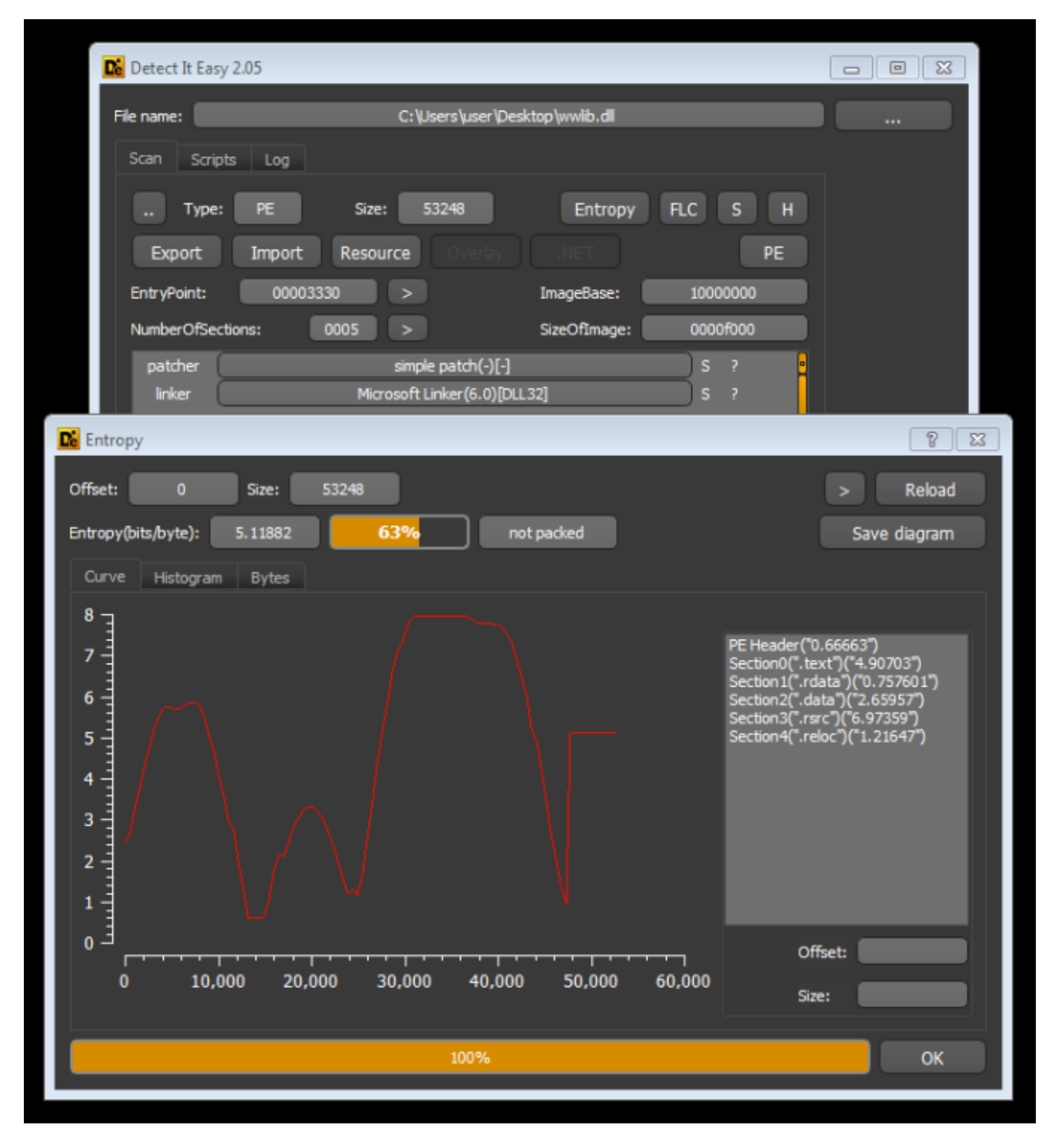

Checking the PE resources and extracing **SCRDLL** shows us that the DLL file contains a .docx file as it resource.

|   | wwlib.dll                        |                                         |                      |                  |                      |                      |                           |              |                                        |  |
|---|----------------------------------|-----------------------------------------|----------------------|------------------|----------------------|----------------------|---------------------------|--------------|----------------------------------------|--|
| ٦ |                                  | 6                                       | <b>i</b> )           | ୧ 🔎              | 5                    |                      |                           |              |                                        |  |
|   |                                  | Offset                                  | 0 1 3                | 2 3 4            | 567                  | 8 9 A                | BCDI                      | EF           | Ascii                                  |  |
|   | ten <b>en</b> 10001 - Jiang: 103 | 000000000000000000000000000000000000000 | 51 55 41<br>20 44 49 | 2C 20<br>5 4C 4C | 49 4C 20<br>27 49 53 | 56 41 54<br>4C 41 4D | 49 43 41 41<br>2E 64 6F 6 | E 4F<br>3 78 | QUM, .IL. VATICANO<br>.DELL'ISLAM.docx |  |

|   | wwlib.dll        |          |            |      |      |       |      |    |    |    |    |    |    |    |    |    |    |    |                  |
|---|------------------|----------|------------|------|------|-------|------|----|----|----|----|----|----|----|----|----|----|----|------------------|
| ٦ |                  | ang: 103 | <b>b</b> ( |      | ŋ    | ଜ     | P    | R  | ¥  |    |    |    |    |    |    |    |    |    |                  |
|   | - Cal 10001 - [k | ang: 103 | Offset     | 0    | 1    | 2 3   | 3 4  | 5  | 6  | 7  | 8  | 9  | A  | в  | С  | D  | Е  | F  | Ascii            |
|   |                  | 0        | 0000000    | 50   | 4B   | 03 04 | 14   | 00 | 06 | 00 | 08 | 00 | 00 | 00 | 21 | 00 | 09 | 24 | PK⊔¶⊑!\$         |
|   |                  |          | 0000010    | 87   | 82   | B1 01 | 00   | 00 | 8E | 05 | 00 | 00 | 13 | 00 | 08 | 02 | 5B | 43 | III[".⊑₁[C       |
|   |                  |          | 0000020    | 6F   | 6E . | 74 6  | 6E   | 74 | 5F | 54 | 79 | 70 | 65 | 73 | 5D | 2E | 78 | 6D | ontent_Types].xn |
|   |                  |          | 0000030    | 6C   | 20 1 | A2 U4 | 02   | 28 | AU | 00 | 02 | 00 | 00 | 00 | 00 | 00 | 00 | 00 | 1.0~1 (          |
|   |                  |          | 0000040    |      | 00   |       |      | 00 | 00 | 00 | 00 | 00 | 00 | 00 | 00 | 00 | 00 | 00 |                  |
|   |                  |          | 0000050    | 00   | 00   |       | 00   | 00 | 00 | 00 | 00 | 00 | 00 | 00 | 00 | 00 | 00 | 00 |                  |
|   |                  |          | 00000000   | 00   | 00   |       | 00   | 00 | 00 | 00 | 00 | 00 | 00 | 00 | 00 | 00 | 00 | 00 |                  |
|   |                  |          | 00000070   | 0.0  | 00   |       | 000  | 00 | 00 | 00 | 00 | 00 | 00 | 00 | 00 | 00 | 00 | 00 |                  |
|   |                  | l l č    | 00000090   | 00   | 00   | 00 00 | 00   | 00 | ŏŏ | ŏŏ | ŏŏ | ŏŏ | ŏŏ | ŏŏ | õõ | õõ | 00 | 00 |                  |
|   |                  | - Ilõ    | 00000040   | l õõ | ññ i | ño ŏi | í őő | ŏŏ | ŏŏ | ŏŏ | ŏŏ | ŏŏ | ŏŏ | ŏŏ | ŏŏ | ŏŏ | õõ | ŏŏ |                  |
|   |                  | l l č    | 0000080    | l õõ | 00   | 00 00 | 00   | ŏŏ | ŏŏ | ŏŏ | ŏŏ | ŏŏ | ŏŏ | ŏŏ | ŏŏ | ŏŏ | õõ | 00 |                  |
|   |                  | ļ        | 00000000   | 00   | 00   | 00 00 | 00   | 00 | 00 | 00 | 00 | 00 | 00 | 00 | 00 | 00 | 00 | 00 |                  |

Running <u>FLOSS</u> on the sample shows us some interesting strings that indicates potential capabilities such as:

- Communicating via HTTP
- Utilizing the embedded resource
- Executing OS commands
- Loading something in memory for execution

wininet ConnectA InternetOpenA InternetConnectA InternetSetOptionA HttpOpenRequestA HttpQueryInfoA HttpSendRequestA InternetCrackUrlA InternetCloseHandle Mozilla/5.0 (compatible; MSIE 6.0; Windows NT 10.1); Microsoft Internet Explorer FindResourceA LoadResource SizeofResource LocalAlloc LocaRtlDecompressBuffer VirtualProtect SetFileAttributesA ShellExecuteA lstrlenA

Additionally, we can see a big blob with repeating pattern of "123456789".

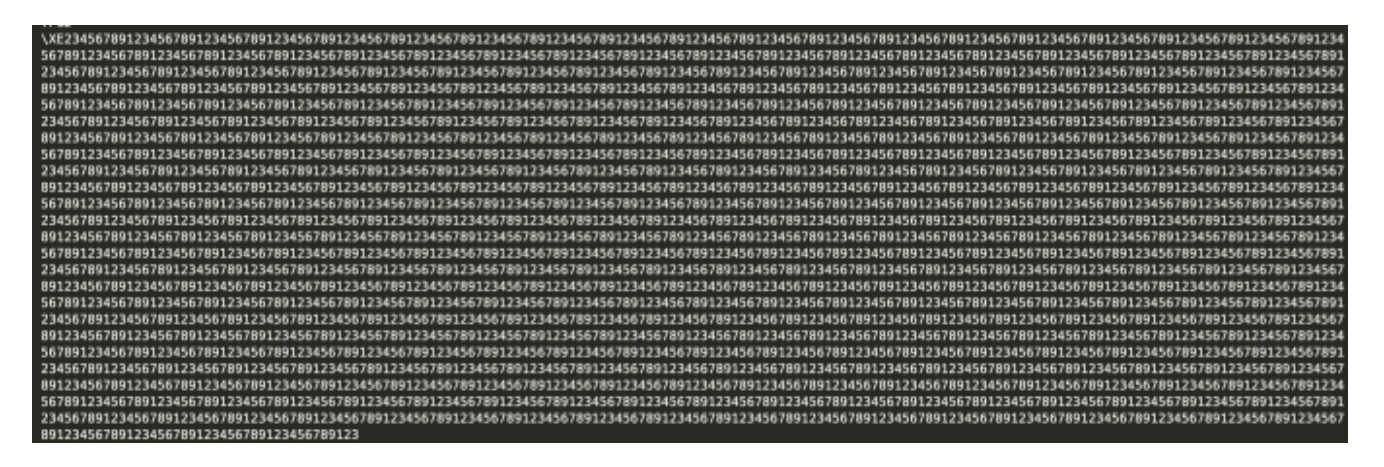

If you've seen my partial analysis of Mustang Panda's <u>PlugX RAT</u>, you can immediately tell that this probably contains some malware configuration.

Now, to confirm some of this hypothesis we can use the newly released open-source tool by FireEye's FLARE team called <u>capa</u>. As a short overview, capa recognize capabilities of programs from repetitive patterns of API calls, strings, constants, and other features. In basic terms, you can simply run it against a sample and it will tell you the capabilities based on rules crafted by RE experts from the FLARE team. The best thing about this is now that it's open-sourced, anyone can contribute on crafting rules and extending the capability of the capa itself. For a detailed overview of capa, you can check out this <u>blog post</u> released by FIreEye.

Running capa on the sample tells us that it:

- contains obfuscated stackstrings
- encodes data using XOR
- contains a resource section
- link functions at runtime

| C:\Users\user\Desktop>capa<br>18 functions [00:00, 46.15                                                  | .exe wwlib.dll<br>functions/s]                                    |                                                                                                    |  |  |  |  |
|----------------------------------------------------------------------------------------------------|-------------------------------------------------------------------|----------------------------------------------------------------------------------------------------|--|--|--|--|
| md5<br>path                                                                                               | c6206b8eacabc1dc3578cec2b91c9<br>wwlib.dll                        | 949a                                                                                                    |  |  |  |  |
| ATT&CK Tactic                                                                                             | ATT&CK Technique                                                  |                                                                                                    |  |  |  |  |
| DEFENSE EVASION<br>EXECUTION                                                                              | Obfuscated Files or Information [[1627]<br>Shared Modules [[1129] |                                                                                                    |  |  |  |  |
| •                                                                                                    |                                                                   | •                                                                                                    |  |  |  |  |
| CAPABILITY                                                                                                |                                                                   | NAMESPACE                                                                                                    |  |  |  |  |
| contain obfuscated stacl<br>encode data using XOR<br>contain a resource (.rsi<br>link function at runtime | <mark>(strings (36 matches)</mark><br>(c) section<br>(12 matches) | anti-analysis/obfuscation/string/stackstring<br>data-manipulation/encoding/xor<br>executable/pe/section/rsrc<br>linking/runtime-linking |  |  |  |  |

**Tip:** You can utilize -v or -vv argument in capa to see specific offsets where a rule matched. This is extremely helpful when disassembling and labeling functions with IDA.

## **Dynamic Analysis**

Running this sample on a VM with monitoring tools and proper setup will give us a ton of useful information.

**Note:** I downloaded hxxp://103.85.24[.]190/qum.dat and placed it on C:\Python27\Lib\site-packages\fakenet\defaultFiles\ in order to allow <u>Fakenet</u> to serve this file and fully simulate the infection chain.

| Time of    | Process Name                                                                                                    | PID      | Operation            | Path                                                                                                    | Result  | Detai                                                                                                    |
|------------|----------------------------------------------------------------------------------------------------|----------|----------------------|----------------------------------------------------------------------------------------------------|---------|----------------------------------------------------------------------------------------------------|
| 6.07.68.8  | COUNTLY WITCHNO DRUTSLAM                                                                                                    | 3488     | Process Stat         |                                                                                                    | SLOCESS | Parent PD: 1234. Conversal line: "Cillines' Desitors' OLBULI VATICANO DELL'ISLAM ent". Convert deschore Cillines' Desitors' Desitors' Encourage and a Cillines' Desitors' Desitors' Desito  |
| 6.07-68.8  | OUM & VATICANO OFUTSLAM                                                                                                    | 2488     | WebsFile             | CAllere's an's Desire AGUM_IL VOTICANO DELL'ISLAM dece                                                                                                    | SICCESS | (Wast 5   worth 18325 Fronts Normal                                                                                                    |
| 6.7748.8   | FOLM & VATCANO DELLTS AM                                                                                                    | 2488     | SalPasiriefemation   | C/Uner/user/Dedite//CUM_IL VETICANO DPL175LAM dory                                                                                                    | SIFCESS | Desting The D Latheran The D LatWin Ing 0 Charge The D Baltiticity M                                                                                                    |
| 52759.0    | QUM, IL VATICANO DELL'ISLAM                                                                                                    | 2488     | Process Create       | C/Program Rise (xSD/Windows NT/Accessories)/WORDPAD EXE                                                                                                    | SUCCESS | PD: 3084. Command line: "C: Vhocean Rise IdRE/Windows NT-Accessories' WORDPAD EXE" "C: User/user/Desitor/QUIN. IL VATICAND DELL'SLAM docs"                                                                                                    |
| 527593     | GUM & VATICANO DELL'ISLAM                                                                                                    | 2480     | TCP Connect          | user-PC-4301 < 103.05.24.190.http                                                                                                    | SUCCESS | Lendth D mar 1460 sackost 1 taost D wast 1 rovein 65700 roveinscale 2 andeinacale E secrum 0 coveit 0                                                                                                    |
| 5 27 59 3  | GUM & VATICANO DELL'ISLAM                                                                                                    | 2489     | TCP Send             | user-PC-4321 -> 103.95.24 190.http                                                                                                    | SUCCESS | Length: 112 statime: 720/788, endine: 720/788, segment & carvid: 0                                                                                                    |
| 52759.5    | GUM, IL VATICANO DELL'ISLAM                                                                                                    | 2488     | WiteFile             | CNUsers/user/AppBats/Local/Temp/gum.exe                                                                                                    | SUCCESS | Offset 0 Length 190 144 Prostly Normal                                                                                                    |
| 528.00.6   | GUM, IL VATICANO DELL'ISLAM                                                                                                    | 3488     | WeeFile              | C/Users/user/AppBate/Local/Temp/gum.exe                                                                                                    | SUCCESS | Offset 8, Length: 192,512, UO Rags: Nanoached, Paging UO, Sanchronous Paging UO, Prosty: Namal                                                                                                    |
| 5.28.00.6  | GUM, IL VATICANO DELL'ISLAM                                                                                                    | 2488     | Process Create       | C/Usem/user/AppBate/Local/Temp/gum.exe                                                                                                    | SUCCESS | PID: 3884, Cemmand line: "C1/Users/user/AppOdia/Lacef/Temp/cum exe"                                                                                                    |
| 5.28.00.6  | Court exe                                                                                                    | 3884     | Process Start        |                                                                                                    | SUCCESS | Parent PID: 2488. Command line: "C:/Users/user/AppData/Local/Temp/sum ess", Current directory, C:/Users/user/Dealdog), Environment: <:<:/ALLUSERSPROFILE                                                                                                    |
| 5 25 50.6  | GUM, IL VATICANO DELL'ISLAM                                                                                                    | 2465     | WiteFile             | C*/Users'user/AppDate/Local/Temp/hex.dll                                                                                                    | SUCCESS | Offset: D. Length: 20.450. Priority: Normal                                                                                                    |
| 5 20 00.6  | GUM, IL VATICANO DELL'ISLAM                                                                                                    | 2480     | 🔍 WitteFile          | C/Users'user/AppDats/Local/Temp/adobeupdate.dat                                                                                                    | SUCCESS | Offset: 0, Longth: 130,763, Psiorby: Normal                                                                                                    |
| 5/29/00.8  | Court date                                                                                                    | 3984     | NiteFie              | C:\Lisen/user\AppOsts\Local\Temp\hex.dl                                                                                                    | SUCCESS | Offset: 0, Length: 20,480, UO Rage: Non-cached, Paging UO, Synchronous Paging LO, Priority: Normal                                                                                                    |
| 5:28:80.8  | Com exe                                                                                                    | 3884     | SetBasicInformation. | C.'ProgramData'AAM UpdateanAD                                                                                                    | SUCCESS | CreationTime: 0, LastAccessTime: 0, LastWiteTime: 0, ChangeTime: 0, RieAtsibutes: HN                                                                                                    |
| 5.28.80.8  | autom exe                                                                                                    | 3084     | SetBaschformation.   | C:/ProgramDate/AAM UpdateamAD                                                                                                    | SUCCESS | CreationTime: 0: LastAccessTime: 0. LastWiteTime: 0. ChangeTime: 0. ReAtMoutes: HN                                                                                                    |
| 5:28:00.8  | Cum exe                                                                                                    | 3884     | WiteFile             | C:/ProgramDate/AAM UpdateamKD/AAM Updates.exe                                                                                                    | SUCCESS | Offset: 0. Longth: 85.538. Priority: Normal                                                                                                    |
| 5 28 90.8  | C.0.m 4xe                                                                                                    | 3884     | WiteFile             | C:/ProgramDate/AAM UpdateamKD/AAM Updates.exe                                                                                                    | SUCCESS | 0#set: 65.536. Length: 65.536                                                                                                    |
| 5 25 50.8  | Quin exe                                                                                                    | 3584     | WiteFile             | C:/ProgramData/AAM UpdateanKD/AAM Updates.exe                                                                                                    | SUCCESS | Offset: 131.072, Langth: 55.072                                                                                                    |
| 5.20.00.0  | Quill date                                                                                                    | 3084     | SetDasicInformation. | C*ProgramData'AAM UpdateanKD'AAM Updatea.exe                                                                                                    | SUCCESS | DeationTime: 0, LastAccessTime: 0, LastWiteTime: 7/15/2020 5:27:59 AM, ChangeTime: 7/15/2020 5:27:59 AM, FielAtrbutes: n/ls                                                                                                    |
| 5.29.90.8  | Quill doite                                                                                                    | 39264    | WitteFile            | C*ProgramData AAM updateenRD/hex.dl                                                                                                    | SUCCESS | Diffeet D, Langhi 20,480, Fronty: Normal                                                                                                    |
| 526 80.8   | autore and                                                                                                    | 3084     | Marchine City        | COProgram Data AVM Updates AV a data and to data                                                                                                    | SUCCESS | Create in the 10 backworks time to backwork time in this double 2010 AM, Charge Time 10 10 2020 5 2010 AM, Herdebutes IV &                                                                                                    |
| 5.20.00.0  | autore and                                                                                                    | 2004     | Whether Film         | C. Program Date WWW updates PV address poste tot                                                                                                    | 5107585 | Among & Longer 100.000, Horney Horney                                                                                                    |
| 6.28.00.8  | and the second second sec | 1004     | Main File            | C. + regenerate www. updates www.educeupdate.com                                                                                                    | SUCCESS | When the second design to come                                                                                                    |
| 5 25 00 8  | 0.00.000                                                                                                    | 1004     | SetTasic Information | C. In System and South System in 2 distance point on<br>CAPromem Date (2014) 2014 [Independent Advance]                                                                                                    | SIFTESS | Desting Totals, Janger, 1997.                                                                                                    |
| 5 20 00 0  | 0.0 4x                                                                                                    | 3084     | RecSet Value         | HKEU/Software/Microaoft/Windows/Current/Jection/Pur/AAM UpdateamKD                                                                                                    | SUCCESS | Tose: RIG SZ, Lanoth: 104, Date: "C-VPopramDate/AAM UbdateamXD/AAM Ubdatea.exe" 417                                                                                                    |
| 5 29 90 8  | Court date                                                                                                    | 3084     | WiteFile             | C1/ProgramData1AAM UpdateanKD1AAM Updatea exe                                                                                                    | SUCCESS | Offset 8 Length: 192,512 UO Rage Ner-cached Paging UO. Senchronous Paging UO. Proter Nersal                                                                                                    |
| 5 29:00 9  | Court man                                                                                                    | 3884     | Process Create       | C*ProgramDate/AAM Updatean/KD/AAM Updates eve                                                                                                    | SUCCESS | PID 2956 Convenditive "C1/Proceedida" AMI UnderwarkD1AAM Underwar" 617                                                                                                    |
| 5.28.00.9  | AAM Updates exe                                                                                                    | 2956     | Process Stat         |                                                                                                    | SUCCESS | Parent PID 3884, Command Intel "C'/ProgramData/AAM UpdatesanKD'AAM Updatesane" 417, Current directory, C'/Usen'upar/Deditory), Environment = :=:/ALUUSEF                                                                                                    |
| 5/28/01/0  | AMI Updates.cxm                                                                                                    | 2956     | WitteFile            | C/ProgramDate/AAM UpdateanKD/hex.dl                                                                                                    | SUCCESS | Offset: 8. Longh: 20,486, 1/0 Rage: Non-cached, Paging 1/0, Sunchronous Paging L/D, Printy: Normal                                                                                                    |
| 5/28/01.4  | AAM Updates.exe                                                                                                    | 2956     | TCP Connect          | user PC-4332 -> 192.0.2.123.pop3                                                                                                    | SUCCESS | Langth: 0. mail: 1460. sackopt: 1. tecot: 0. vesot: 1. rovvin: 65700. rovvinscale: 2. andwinacale: 8. segnum: 0. convid: 0                                                                                                    |
| 5/28/01.4  | AAM Updates exe                                                                                                    | 2956     | TCP Send             | user-PC-4332 -> 192.0.2.123.pop3                                                                                                    | SUCCESS | Length: 88, startime: 720829; endtime: 720829; segnum: 0, connid: 0                                                                                                    |
| 5/20/16/5  | AAM Updates exe                                                                                                    | 2056     | ATCP Connect         | user-PC-4333-> 192.0.2.123.pop.3s                                                                                                    | SUCCESS | Length: 0, max: 1460, sackopt: 1, taopt: 0, waspt: 1, rovvin: 65700, rovvinscale: 2, andwinacale: 0, seqnum: 0, covnid: 0                                                                                                    |
| 5.20.16.5  | AAM Updates exe                                                                                                    | 2956     | TCP Send             | user-PC-4333 -> 192.0.2.123.pop.3s                                                                                                    | SUCCESS | Length: 71, statime: 720971, endline: 720971, segnum: 0, convid: 0                                                                                                    |
| 5.31:18.7  | AAM Updates exe                                                                                                    | 2956     | TCP Connect          | user-PC:4335-> 192.0.2 123 pop3e                                                                                                    | SUCCESS | Length 0, mss: 1460, sackopt 1, tsopt 0, wappt 1, rovvim 65700, rovvimscale: 2, andwinscale: 9, segnum: 0, canvad: 0                                                                                                    |
| 6.31.18.7_ | AAM Updates eve                                                                                                    | 2956     | A TOP Send           | user PC 4335 -> 192.0 2123.pop.3e                                                                                                    | SUCCESS | Length: 258. startime: 722782, endtime: 722782, seqnum: 0, carvisti, 0                                                                                                    |
| 53121.0    | AVM Updates.exe                                                                                                    | 2996     | Correct              | user PC-4337 + 192.0.2.123.pop.3e                                                                                                    | SUCCESS | Longth: 0, max. 1460, seckopt: 1, teopt: 0, revein: 65/00, reveinsate: 2, andwinsate: 8, segnum: 0, carvid: 0                                                                                                    |
| 53121.0.   | AAM Updates.exe                                                                                                    | 2000     | TCP Send             | user PC4337 -> 192.0.2.123.pop.3e                                                                                                    | SUCCESS | Longh: 258. startme: 722516, endtme: 722516, sequum: 8, convect: 0                                                                                                    |
| 531233.    | AM Updates an                                                                                                    | 2056     | TCR Connect          | UNEPPTUALIZE + 192.0.2.122(p0).0                                                                                                    | SUCCESS | Langer: U. Mais. Hello, Bickopt: 1, Stopt: 9, Weiget: 1, Toylen: 10-VA, Poylenicael: 2, Bicketscael: 6, Begnutt: 9, Control: 0<br>Langel: 10, Maisteine: 17/17/10, Angles: 17/17/10, Stopped (1), Stopped (1), Stopped |
| 6.01.04.7  | Life Induing day                                                                                                    | 2000     | TOP General          | 100 PC 4341 -> 182.0 2 122 Mar                                                                                                    | SUCCESS | Langelle, 2016, marrielle, Azarone, ersteller, Azarone, angener, als carriers of<br>Langelle, Franz Mallo, markenat I, Banato B, Manato M, Banatonanda B, anderinanda B, mana an B, manato B.                                                                                                    |
| 5.01.04.7  | AAM Linclates day                                                                                                    | 2000     | TTO Gaul             | use PC 4341 o 192.0.2 122189                                                                                                    | SINCERS | Langer, C. Han, Henry and Age, T. Hage, K. Hage, T. Forter, Horizon, C. Horizon, J., Horizon, J., Hage, K. G. Hanris, C. Harris, C. Harris, C.   |
|            |                                                                                                    |          | and the second       |                                                                                                    |         | And the second second                                                                                                    |
|            |                                                                                                    |          |                      |                                                                                                    |         |                                                                                                    |
|            |                                                                                                    |          |                      |                                                                                                    |         |                                                                                                    |
| 87.4       | 9/20 00-10-10                                                                                                    | 0        | мг                   | Diventenl OUM II HOT                                                                                                    | CON     | DELL/ICIAN ava (2560) pageasted TCP 182 95 24 198-96                                                                                                    |
| 0.071      | 7/20 05-17-15                                                                                                    |          |                      | Diverteri yon, IL OHI                                                                                                    | CHIN    | 7 PLDL 13DHILEXE (35607 Pequesteu IGF 105.65.24.190.80                                                                                                    |
| 07/1       | 19/20 05:19:15                                                                                                    | P A      | п. н                 | IIPListener801 GET /qum.(                                                                                                    | dat F   | 1119/1.1                                                                                                    |
| 07/1       | 9/20 05:19:15                                                                                                    | i A      | мс н                 | TTPListener801 User-Agent                                                                                                    | t: Hi   | icrosoft Internet Explorer                                                                                                    |
| 827        | 9/20 05:19:15                                                                                                    | <b>0</b> | м г н                | TTPListenew801 Host: 103                                                                                                    | 85 5    | 2 190                                                                                                    |
| 66         | 0.00 05.10.15                                                                                                    |          |                      | TTDL at a second Control Control Contr |         | 1.1.70                                                                                                    |
| 07/1       | 9/20 05:19:15                                                                                                    | P A      | n L H                | IIPListener801 Gache-Cont                                                                                                    | crol:   | no-cache                                                                                                    |
| 17/        | 9/20 05:19:15                                                                                                    | - A      | мг н                 | TTPListener801                                                                                                    |         |                                                                                                    |
|            |                                                                                                    |          |                      |                                                                                                    |         |                                                                                                    |

| 87/19/28 8<br>87/19/28 8<br>87/19/28 8<br>87/19/28 8<br>87/19/28 8<br>87/19/28 8<br>87/19/28 8<br>87/19/28 8<br>87/19/28 8<br>87/19/28 8<br>87/19/28 8<br>87/19/28 8 | 5:31:26<br>5:31:26<br>5:31:29<br>5:31:29 | am<br>am<br>am<br>am<br>am<br>am<br>am<br>am<br>am<br>am<br>am |   | HTTPListener80]<br>HTTPListener80]<br>HTTPListener80]<br>HTTPListener80]<br>HTTPListener80]<br>HTTPListener80]<br>HTTPListener80]<br>HTTPListener80]<br>HTTPListener80]<br>HTTPListener80]<br>HTTPListener80]<br>HTTPListener80] | <pre>Storing HITP POSI headers and data to http_20200719_053126.txt.<br/>POSI /1bf23f2f HITP/1.1<br/>Accept: */*<br/>jsp=s: 0<br/>jsp=s: 6<br/>jsp=s: 61456<br/>jsp=sn: 1<br/>User-Agent: Mozilla/5.0 (Windows NI 10.0;Win64;x64)AppleWebKit/537.36<br/>Host: www.systeminfor.com<br/>Content-Length: 0<br/>Connection: Keep-Alive<br/>Cache-Control: no-cache</pre> |
|----------------------------------------------------------------------------------------------------|----------------------------------------------------------------------------------------------------|----------------------------------------------------------------|---|----------------------------------------------------------------------------------------------------|----------------------------------------------------------------------------------------------------|
| 07/19/20 0                                                                                                    | 5:31:29                                                                                                    | AM                                                             | ç | HTTPListener80]                                                                                                    |                                                                                                    |

As you can see from the ProcMon and Fakenet outputs above, the infection chain looks like this:

- Sample drops a .docx file in the current directory. This is the same .docx file in the resource section

- Sample sets the file attributes of the .docx file to HN (Hidden / Not Indexed)

– Sample opens the .docx file. I took a quick look on this .docx file and it seems that this is just a decoy file to masquerade the true purpose of the sample

- Sample connects to hxxp://103.85.24[.]190/qum.dat to fetch a next stage payload. This doesn't seem to create a new file on disk so this is probably executed in memory

Sample creates qum.exe, hex.dll, and adobeupdate.dat on %temp%. These are PlugX components

- Sample executes qum.exe

 qum.exe creates a copy of the PlugX components (AAM Updates.exe, hex.dll, nad adobeupdate.dat) to %programdata%\AAM UpdatesmKD\

- qum.exe obtains persistence for AAM Updates.exe on the system via the registry Run key

- qum.exe executes AAM Updates.exe

 AAM Updates.exe periodically connects to www.systeminfor[.]com using various ports for C2

Now that we have these information, we can use these as a guide while doing in-depth analysis on the sample.

# **In-depth Analysis**

Since we almost have a full picture of the infection chain, I will breeze through some of the tedious parts of the disassembly and focus on important ones.

## Dropping the decoy .docx file

As we've seen on our earlier analysis, we know that the sample has a decoy .docx file on the resource section and is dropped at the current directory upon execution. We also know that the file attribute of decoy .docx file is set to hidden and that the file is opened afterwards to fool the users into thinking that executed file is just a normal .docx file. This is achieved via a series of calls to LocalAlloc, FindResourceA, LoadResource, SizeofResource, CreateFile, WriteFile, GetCurrentDirectoryA, SetFileAttribute, and ShellExecuteA. As expected from Mustang Panda, these Win32 API functions are stored in the sample as stackstrings and the address of the functions are dynamically resolved at runtime via LoadLibrary and GetProcAddress.

This is a recurring technique through out the disassembly and the following snippet is a good example:

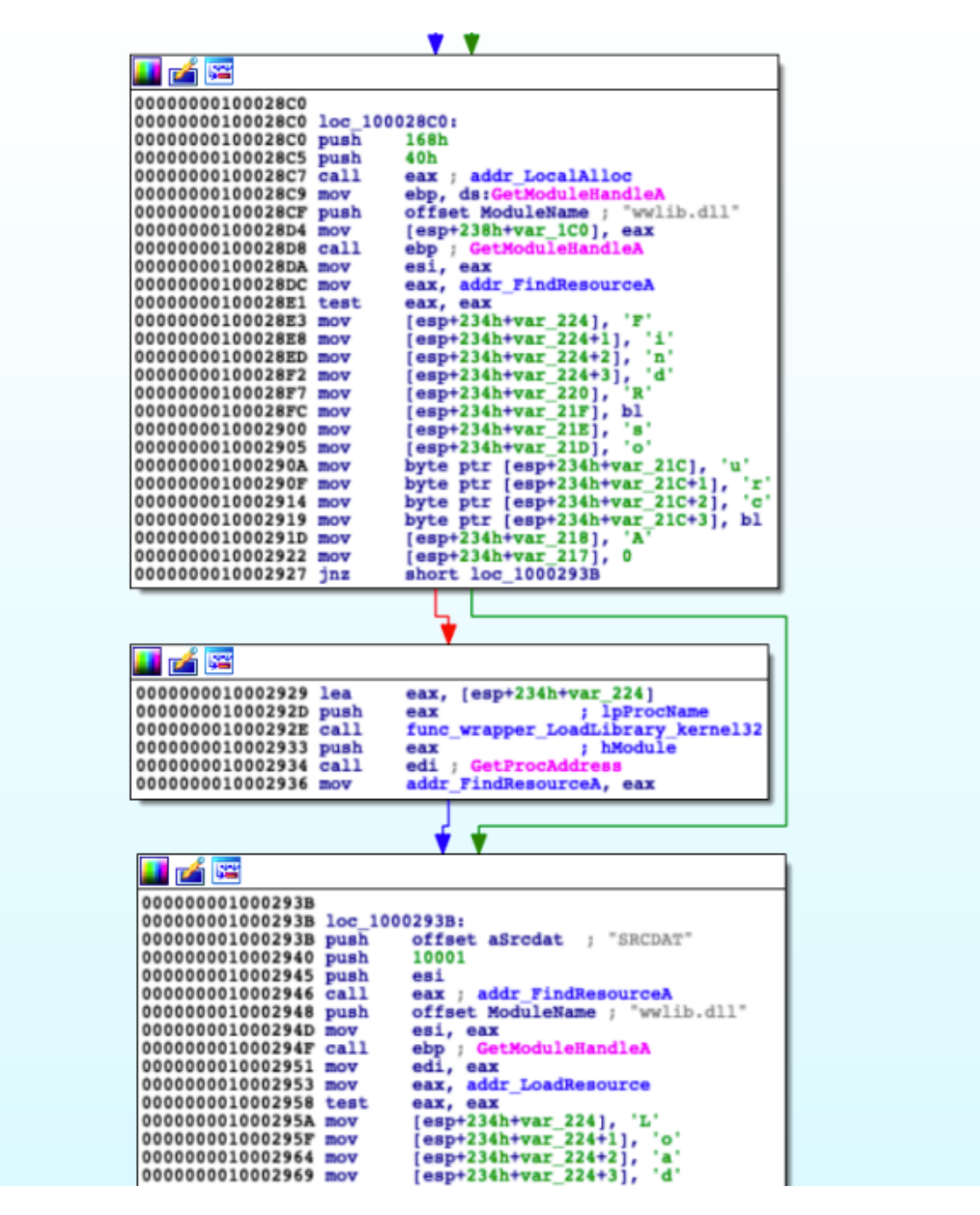

Decrypting the malware config

After dropping and opening the decoy .docx file, the sample proceeds to decrypt the malware configuration. The function responsible for this is called on offset **10002EAD**.

As you can the following values were pushed onto the stack before the function is called – an offset **unk\_10005000**, 1002h (4098), an address pointing to the string "123456789", and result of strlen("123456789").These are the adrress for the encrypted config, the length of the encrypted config, the address for the key, and the length of key respectively.

| 🔜 🛃 🖼                    |      |                                        |
|--------------------------|------|----------------------------------------|
| 000set node color 002E61 | lea  | <pre>edx, [esp+234h+LibFileName]</pre> |
| 0000000010002E65         | mov  | [esp+234h+LibFileName], '1'            |
| 0000000010002E6A         | push | edx                                    |
| 0000000010002E6B         | mov  | [esp+238h+var_1FB], '2'                |
| 0000000010002E70         | mov  | [esp+238h+var_1FA], '3'                |
| 0000000010002E75         | mov  | [esp+238h+var_1F9], '4'                |
| 0000000010002E7A         | mov  | byte ptr [esp+238h+var_1F8], '5'       |
| 0000000010002E7F         | mov  | byte ptr [esp+41h], '6'                |
| 0000000010002E84         | mov  | byte ptr [esp+238h+var_1F8+2], '7'     |
| 0000000010002E89         | mov  | byte ptr [esp+238h+var_1F8+3], '8'     |
| 0000000010002E8E         | mov  | [esp+238h+var_1F4], '9'                |
| 0000000010002E93         | mov  | [esp+238h+var_1F3], 0                  |
| 0000000010002E98         | call | func_wrapper_strlenA                   |
| 0000000010002E9D         | push | eax                                    |
| 0000000010002E9E         | lea  | eax, [esp+238h+LibFileName]            |
| 0000000010002EA2         | push | eax                                    |
| 0000000010002EA3         | push | 1002h                                  |
| 0000000010002EA8         | push | offset unk_10005000                    |
| 0000000010002EAD         | call | func_decrypt_config                    |

If we check **unk\_10005000**, we can see that it points to offset 0 of the .data section.

| .uata:10005000 ;  | sedment hermreston           | 19: VG9 | ICI / WIICE |         |      |         |      |            |
|-------------------|------------------------------|---------|-------------|---------|------|---------|------|------------|
| .data:10005000 _d | iata segi                    | ment pa | ra public   | 'DATA ' | use  | 32      |      |            |
| .data:10005000    | assu                         | ime cs: | _data       |         |      |         |      |            |
| .data:10005000    | ;010                         | g 10005 | 000h        |         |      |         |      |            |
| .data:10005000 un | nk_1000 <mark>5000</mark> db | 59h ;   | Y           | ;       | DATA | XREF: 3 | func | main+6B9to |
| .data:10005000    |                              |         |             | ;       | func | main+7  | 18to |            |
| .data:10005001    | db                           | 46h ;   | F           |         |      |         |      |            |
| .data:10005002    | db                           | 47h ;   | G           |         |      |         |      |            |
| .data:10005003    | db                           | 44h ;   | D           |         |      |         |      |            |
| .data:10005004    | db                           | OFh     |             |         |      |         |      |            |
| .data:10005005    | db                           | 19h     |             |         |      |         |      |            |
| .data:10005006    | db                           | 18h     |             |         |      |         |      |            |
| .data:10005007    | db                           | 9       |             |         |      |         |      |            |
| .data:10005008    | db                           | 9       |             |         |      |         |      |            |
| .data:10005009    | db                           | 2       |             |         |      |         |      |            |
| .data:1000500A    | db                           | 1Ch     |             |         |      |         |      |            |
| .data:1000500B    | db                           | 0Bh     |             |         |      |         |      |            |
| .data:1000500C    | db                           | 1       |             |         |      |         |      |            |
| .data:1000500D    | db                           | 1Bh     |             |         |      |         |      |            |
| .data:1000500E    | db                           | 4       |             |         |      |         |      |            |
| .data:1000500F    | db                           | 3       |             |         |      |         |      |            |
| .data:10005010    | db                           | 16h     |             |         |      |         |      |            |
| .data:10005011    | db                           | 8       |             |         |      |         |      |            |
| .data:10005012    | db                           | 8       |             |         |      |         |      |            |
| .data:10005013    | db                           | 2       |             |         |      |         |      |            |
| .data:10005014    | db                           | 1Ch     |             |         |      |         |      |            |
| .data:10005015    | db                           | 45h ;   | E           |         |      |         |      |            |
| .data:10005016    | db                           | 40h ;   | 6           |         |      |         |      |            |
| .data:10005017    | db                           | 5Bh ;   | [           |         |      |         |      |            |
| .data:10005018    | db                           | 19h     |             |         |      |         |      |            |

Taking a closer look on the decryption function (**sub\_10001450**), we can immediately determine that it implements XOR decryption with multi-byte key.

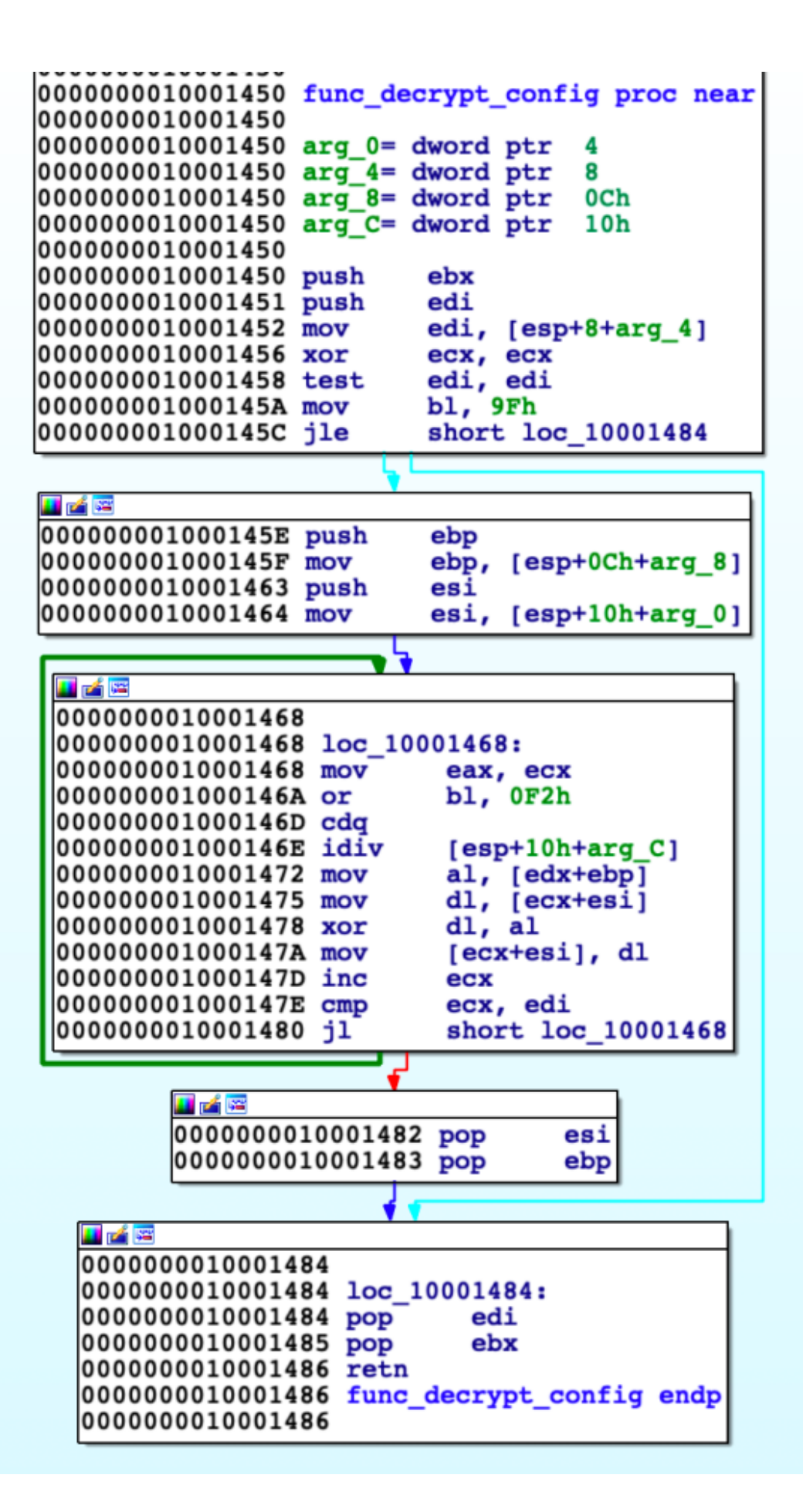

This is very similar to how the configuration for the PlugX RAT is stored.

Here's how the decrypted configuration looks like:

The URL for the next stage payload is located at offset 0 of the config file. Which allows us to do a quick-and-dirty python script to decrypt the config and extract the URL for the next stage payload:

## Fetching the next stage payload

After decrypting the config file, the sample proceeds to fetch the next stage payload. This is achieved through a series of calls to InternetCrackUrIA, InternetOpenA, InternetOpenUrIA, HttpQueryInfoA, and InternetReadFileA located in the function sub\_100020F0.

The payload is stored directly to a memory buffer initiated through a call to LocalAlloc.

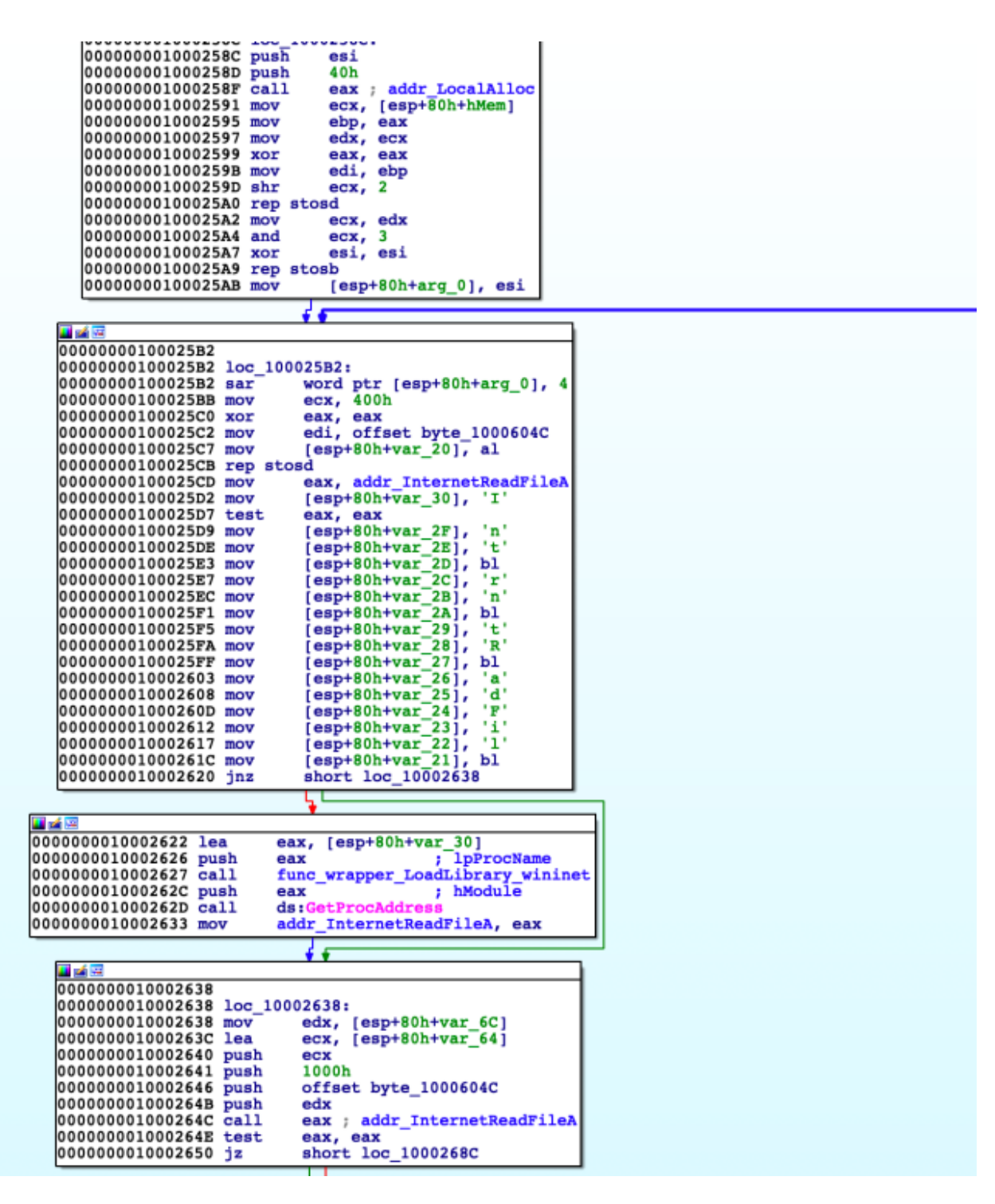

The following is a sample HTTP request used to fetch the next stage payload:

| 07/19/20 05:19:15 AM [ | Diverterl       | QUM, IL UATICANO DELL'ISLAM.exe (3560) requested TCP 103.85.24.190:80 |
|------------------------|-----------------|-----------------------------------------------------------------------|
| 07/19/20 05:19:15 AM [ | HTTPListener80] | GET /qum.dat HTTP/1.1                                                 |
| 07/19/20 05:19:15 AM [ | HTTPListener801 | User-Agent: Microsoft Internet Explorer                               |
| 07/19/20 05:19:15 AM [ | HTTPListener801 | Host: 103.85.24.190                                                   |
| 07/19/20 05:19:15 AM [ | HTTPListener80] | Cache-Control: no-cache                                               |
| 07/19/20 05:19:15 AM [ | HTTPListener801 |                                                                       |

It's also worth noting that there is a backup function at **sub\_10001490** used to fetch the next stage payload with a slightly different implementation. One of the glaring difference noticeable in a network packet capture is the use of a different user agent string "**Mozilla/5.0** (compatible; MSIE 6.0; Windows NT 10.1);" as opposed to "Microsoft Internet Explorer".

After successfully fetching the payload, the sample proceeds to decrypt and execute the next stage payload. The call to the responsible function (**sub\_10001110**) can be found at offset **1000269D**.

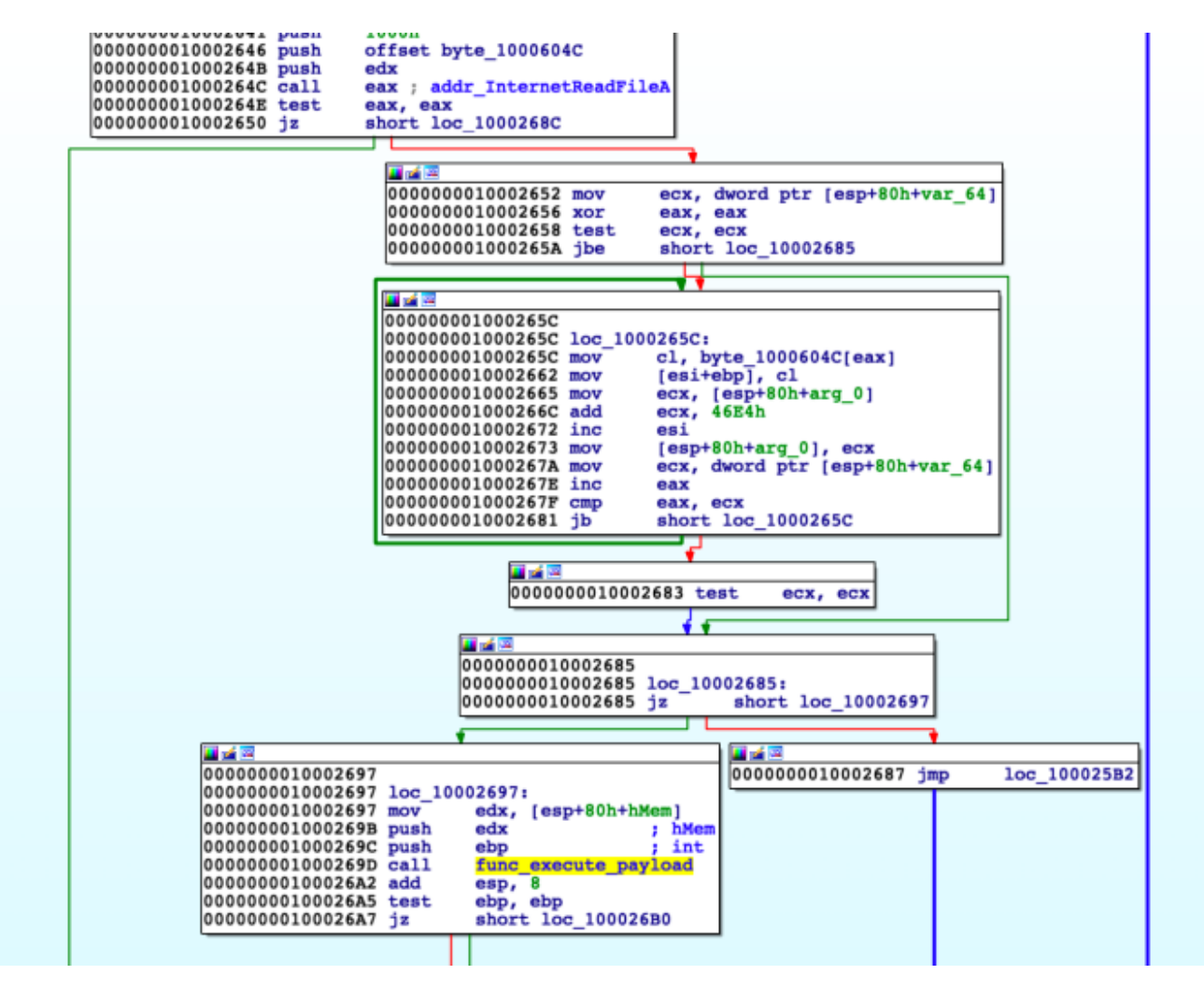

Looking closer at the function, we can see a series of call to LocalAlloc,

**RtIDecompressBuffer**, the multi-byte XOR function (**sub\_10001450**), and **VirtualProtect** prior to a call to the next stage payload.

Looking closer at the call to **RtIDecompressBuffer**, we can see a **PUSH 2** prior to the call which indicates that the next stage payload is compressed with <u>LZNT1</u> algorithm aside from being encrypted with XOR using a multi-byte key.

| 🔤 📬 🖼                                  |                                 |
|----------------------------------------|---------------------------------|
| 00000001000125D                        |                                 |
| 000000001000125D lc                    | oc 1000125D:                    |
| 000000001000125D le                    | ea ecx, [esp+58h+var 14]        |
| 0000000010001261 pu                    | ish ecx ; lpProcName            |
| 0000000010001262 pu                    | ish eax ; hModule               |
| 0000000010001263 ca                    | 11 ds:GetProcAddress            |
| 0000000010001269 mo                    | v addr_RtlDecompressBuffer, eax |
|                                        |                                 |
| af 🖂                                   |                                 |
| 00000010001265                         |                                 |
| 00000001000126E loc 100                | 01268:                          |
| 00000001000126E mov                    | ecx. [esp+58h+arg_0]            |
| 000000010001272 lea                    | edx, [esp+58h+var_40]           |
| 0000000010001276 push                  | edx : Final Uncompressed Size   |
| 0000000010001277 push                  | edi ; Src Buffer Size           |
| 0000000010001278 push                  | ecx : Src Buffer                |
| 0000000010001279 push                  | esi ; Dest Buffer Size          |
| 000000001000127A push                  | ebp ; Dest Buffer               |
| 000000001000127B push                  | 2 ; LZNT1                       |
| 000000001000127D call                  | eax ; addr RtlDecompressBuffer  |
| AAAAAAAAAAAAAAAAAAAAAAAAAAAAAAAAAAAAAA | add aba                         |

Looking closer at the call to the multi-byte XOR function (**10001372**), we can see that the XOR key is actually the first string in the decompressed payload itself.

| <ul> <li>100033F</li> <li>1000343</li> <li>1000345</li> <li>1000345</li> <li>1000344</li> <li>1000346</li> <li>1000354</li> <li>1000354</li> <li>1000354</li> <li>1000354</li> <li>1000362</li> <li>1000364</li> <li>1000364</li> <li>1000364</li> </ul> | 80442F 03<br>8801<br>897424 1(<br>28C2<br>8A1408<br>8811<br>885424 5(<br>885424 5(<br>885424 1(<br>41<br>45<br>895424 1(<br>41<br>45<br>45<br>45<br>45<br>45<br>45<br>45<br>45<br>45<br>45<br>45<br>45<br>45 | L<br>HFFFF | m<br>m<br>s<br>m<br>m<br>1<br>m<br>t<br>d<br>d | ea cax<br>ov edx<br>ov dwo<br>ov dv dl,<br>ov byt<br>ov byt<br>ov edx<br>mul ed<br>ov dwo<br>ov edx<br>nc ecx<br>ec edx<br>ov dwo | , dword<br>, ecx<br>rd ptr<br>, edx<br>byte p<br>e ptr<br>, dword<br>x, edx,<br>, rd ptr<br>, dword | ptr o:<br>ss:[e:<br>ds:[ec:<br>ptr s:<br>FFFFD4:<br>ss:[e:<br>ptr s: | s:[e014<br>sp+10],<br>[eax+ec<br>k],d1<br>s:[esp4<br>sp+50],<br>s:[esp4<br>sp+10], | esi<br>(x)<br>(sc)<br>(sc)<br>(edx)<br>(edx)<br>(edx) |    |                                    |                                  |                | (    |          | 1de FPU<br>XX 00<br>XX 00 | SE6100<br>53606C<br>SE8D64<br>000000<br>9A0020<br>30F944<br>0002C64<br>0002C64<br>00000A | "ical"<br>"XEjgrZPC<br>wwlib.100 | c1"<br>01372         |      |
|----------------------------------------------------------------------------------------------------|----------------------------------------------------------------------------------------------------|------------|------------------------------------------------|----------------------------------------------------------------------------------------------------|----------------------------------------------------------------------------------------------------|----------------------------------------------------------------------|------------------------------------------------------------------------------------|-------------------------------------------------------|----|------------------------------------|----------------------------------|----------------|------|----------|----------------------------------------------------------------------------------------------------|------------------------------------------------------------------------------------------|----------------------------------|----------------------|------|
| <ul> <li>1000136A</li> <li>1000136E</li> <li>1000137F</li> <li>10001371</li> <li>10001377</li> <li>10001377</li> <li>10001377</li> <li>10001377</li> <li>10001377</li> </ul>                                                                             | 884424 66<br>57<br>55<br>56<br>50<br>83 D90000<br>A1 <u>346000</u><br>83C4 10<br>85C0                                                                                                    | 000<br>210 | m<br>p<br>p<br>p<br>n<br>a<br>t                | ov eax<br>ush ed<br>ush es<br>ush es<br>ush ea<br>all we<br>ov eax<br>dd esp<br>est ea                                            | ,dword<br>p<br>i<br>x<br>lib.10<br>,dword<br>,10<br>x,eax                                           | ptr s                                                                | ::[esp                                                                             | 60 <b>]</b>                                           | _  | Key<br>Key<br>Payl<br>Payl<br>Call | length<br>oad le<br>oad<br>to XD | ngth<br>R func | tion |          | LAGS<br>1 PF<br>0 SF<br>0 TF<br>1 o TF<br>1 o TF<br>1 o TF                                                                                                    | 00000344<br>1 AF 0<br>0 DF 0<br>1 IF 1<br>r 000000<br>us C00000                          | 00 (ERROR_S<br>7C (STATUS_       | UCCESS)<br>NO_TOKEN) |      |
|                                                                                                    |                                                                                                    |            |                                                |                                                                                                    | _                                                                                                   |                                                                      |                                                                                    |                                                       | _  |                                    |                                  |                | _    |          | _                                                                                                    |                                                                                          |                                  |                      |      |
| Address                                                                                                    | Hex                                                                                                    |            |                                                |                                                                                                    |                                                                                                    |                                                                      |                                                                                    |                                                       |    |                                    |                                  |                |      |          |                                                                                                    | ASC                                                                                      | II                               |                      |      |
| 039A0020                                                                                                    | 58 45                                                                                                    | 6A         | 67                                             | 72                                                                                                    | 5A                                                                                                  | 50                                                                   | 43                                                                                 | 63                                                    | 69 | 00                                 | 15                               | 1F             | 82   | 67       | 72                                                                                                    | XEjg                                                                                     | grZPCc                           | i                    | gr   |
| 039A0030                                                                                                    | 5A 50                                                                                                    | 18         | 31                                             | 2C                                                                                                    | OD                                                                                                  | CE                                                                   | 86                                                                                 | E6                                                    | B1 | 63                                 | 5F                               | 43             | 63   | 96       | 88                                                                                                    | ZP.1                                                                                     | L,.I.a                           | ±c_cc                |      |
| 039A0040                                                                                                    | 8C AS                                                                                                    | 6/         | 52                                             | 5A                                                                                                    | 50                                                                                                  | 43                                                                   | 63                                                                                 | 69                                                    | 58 | 45                                 | 6A                               | 6/             | 22   | 5A<br>45 | 50                                                                                                    |                                                                                          | ZPCC1                            | XE JGr               |      |
| 03940060                                                                                                    | 67 77                                                                                                    | 54         | 50                                             | 43                                                                                                    | 63                                                                                                  | 69                                                                   | 58                                                                                 | 44                                                    | 64 | 67                                 | 70                               | 45             | FA   | 40       | 63                                                                                                    | ar7                                                                                      | PCCIXD                           | iale                 | Me   |
| 039A0070                                                                                                    | DD 51                                                                                                    | 88         | 4B                                             | DF                                                                                                    | 73                                                                                                  | 16                                                                   | 90                                                                                 | 62                                                    | 37 | 01                                 | 31                               | 36             | 44   | 17       | 00                                                                                                    | YO.                                                                                      | (Rs. b                           | 7.161                |      |
| 039A0080                                                                                                    | 35 37                                                                                                    | 31         | 02                                             | 04                                                                                                    | 78                                                                                                  | 26                                                                   | 0B                                                                                 | 09                                                    | 10 | 35                                 | 24                               | 63             | 01   | 00       | 78                                                                                                    | 571                                                                                      | .x&                              | .5\$c.               | .x   |
| 039A0090                                                                                                    | 37 1F                                                                                                    | 09         | 52                                             | 33                                                                                                    | 3E                                                                                                  | 63                                                                   | 27                                                                                 | 26                                                    | 0B | 65                                 | 07                               | 08             | 16   | ЗF       | 7E                                                                                                    | 7F                                                                                       | 3>c'8                            | .e                   | ?~   |
| 039A00A0                                                                                                    | 4E 6E                                                                                                    | 63         | 7C                                             | 45                                                                                                    | 6A                                                                                                  | 67                                                                   | 72                                                                                 | 5A                                                    | 50 | 43                                 | 11                               | E7             | 68   | E4       | - 5C                                                                                                    | Nnc                                                                                      | EjgrZ                            | PC.ch                | ıä∖∣ |
| 039A00B0                                                                                                    | 88 2C                                                                                                    | _A8        | 66                                             | AC                                                                                                    | ЗD                                                                                                  | 9B                                                                   | 6E                                                                                 | AA.                                                   | 34 | 95                                 | 02                               | <u>E4</u>      | EF   | B1       | -77                                                                                                    | ., 1                                                                                     | F-= nª                           | 4äï                  | ±W   |
| 039A00C0                                                                                                    | 86 06                                                                                                    | B7         | <b>1</b> A                                     | D9                                                                                                    | F3                                                                                                  | <u>A8</u>                                                            | 76                                                                                 | AC                                                    | ЗD | 9B                                 | 28                               | FB             | D4   | 95       | 2C                                                                                                    | 1                                                                                        | .00 v-                           | = <u>. (</u> üü      | ).,  |
| 039A00D0                                                                                                    | B5 OE                                                                                                    | B1         | 5C                                             | FE                                                                                                    | 95                                                                                                  | B7                                                                   | 59                                                                                 | 88                                                    | 2C | A8                                 | 66                               | AC             | 3C   | 9B       | 3A                                                                                                    | μ. ±                                                                                     | ( <b>ρ</b> . γ.                  | , T¬<                | 9    |
| 039A00E0                                                                                                    | AA 34                                                                                                    | 95         | 49                                             | E/                                                                                                    | EF                                                                                                  | 81                                                                   | 50                                                                                 | 86                                                    | 06 | B/                                 | 51                               | DA             | FO   | A8       | 6/                                                                                                    | •4                                                                                       | içi±P.                           |                      | , ā  |
| 039A00F0                                                                                                    | AC 3D                                                                                                    | 98         | 63                                             | F8                                                                                                    | EF                                                                                                  | 95                                                                   | 45                                                                                 | 65                                                    | UE | BI                                 | 55                               | 86             | 91   | 5/       | -50                                                                                                    |                                                                                          | 101.EU                           | .±0.,                | •    |

This is something similar to what we observed previously, on <u>how the PlugX loader decrypts</u> the encrypted payload.

Again, we can create a quick-and-dirty python script to automate the decryption of the next stage payload.

The next stage payload is actually never created on disk but is directly loaded into a memory buffer initiated through **LocalAlloc**.

Several lines of disassembly after the call to the multi-byte XOR function, we can see a call to **VirtualProtect** to change the access protection of the memory buffer containing the decrypted next stage payload to **0x40** (**PAGE\_EXECUTE\_READWRITE**). Immediately after, a **CALL ESI** is made to execute it.

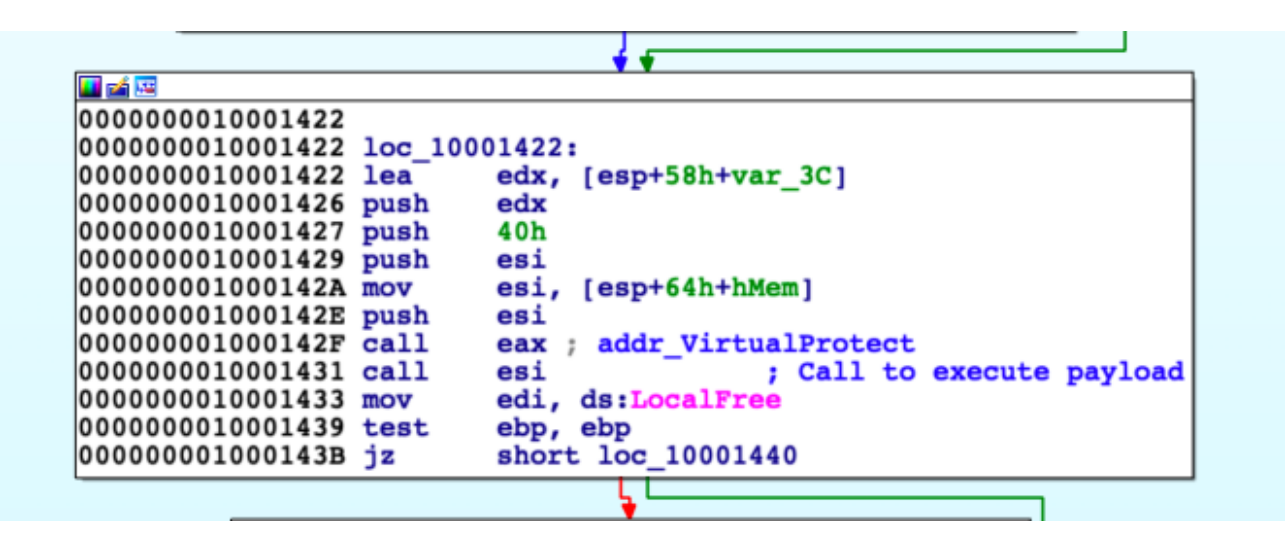

Following the call on a debugger, we can see a small shellcode right after **0x5a4d** which will effectively call an Export function on the next stage payload named **Loader**.

| $\rightarrow \circ$ | 005E6100 | 4D            | dec ebp     |            |
|---------------------|----------|---------------|-------------|------------|
|                     | 005E6101 | 5A            | pop edx     |            |
|                     | 005E6102 | E8 0000000    | call 5E6107 | call \$0   |
|                     | 005E6107 | 5B            | pop ebx     | ebx:"ical" |
|                     | 005E6108 | 52            | push edx    |            |
|                     | 005E6109 | 45            | inc ebp     |            |
|                     | 005E610A | 55            | push ebp    |            |
|                     | 005E610B | 8BEC          | mov ebp,esp |            |
|                     | 005E610D | 81C3 390F0000 | add ebx,F39 | ebx:"ical" |
| •                   | 005E6113 | FFD3          | call ebx    |            |
|                     |          |               |             |            |

For the sake of brevity, we won't go through the next stage payload in detail but it's essentially a dropper responsible for dropping and executing the PlugX components on the system. The components are actually embedded as PE resources.

| dump.dll                                                                                                    |                                                        |                                                      |                                                        |                                                                                                    |
|----------------------------------------------------------------------------------------------------|--------------------------------------------------------|------------------------------------------------------|--------------------------------------------------------|----------------------------------------------------------------------------------------------------|
| BIN"                                                                                                    | 🗎 🛍 🖷 🛛 💜                                              | P #                                                  |                                                        |                                                                                                    |
| ()<br>113 - [lang:0]<br>114 - [lang:0]<br>115 - [lang:0]<br>116 - [lang:0]<br>116 - [lang:0]<br>116 - [lang:0]<br>116 - [lang:0]<br>116 - [lang:0]<br>116 - [lang:0]<br>116 - [lang:0]<br>117 - [lang:0]<br>118 - [lang:0]<br>119 - [lang:0]<br>119 - [lang:0]<br>110 - [lang:0]<br>110 - [lang:0]<br>110 - [lang:0]<br>111 - [lang:0]<br>111 - [lan | $\begin{array}{ c c c c c c c c c c c c c c c c c c c$ | $\begin{array}{cccccccccccccccccccccccccccccccccccc$ | $\begin{array}{c c c c c c c c c c c c c c c c c c c $ | Ascii<br>EOIaDMqqiA.C <sup>⊥</sup> IaD<br>Mq@:J+AWalSbqi&I<br>IJJ-MqqiAEOIaDMq<br>qiAEOIaDMqqiAEOI<br>aDMqqiA&OIaJREII<br>GLIhUE &P-).(i=6<br>"- ℃Q. (Q@'ICFS<br>= <gd\$ q-k-fo\$k.(_<br=""> dKaOIaDMqq{Aèi<br/>.1&amp;'+*'!</gd\$> |

To quickly extract the PlugX indicators, we can dump the encrypted payload from the PE resource of the dropper and use the scripts mentioned on my earlier blog posts about reverse engineering the loader and extracting the config from the PlugX RAT.

```
$ plugx_decrypt.py plugx_payload
Identified Key: 454f4961444d71716941
Payload decrypted at plugx_payload-decrypted!
$ plugx_extract_config.py plugx_payload-decrypted
File: plugx_payload-decrypted
XOR key: 313233343536373839
Folder name: AAM UpdatesmKD
Mutex name: KvcpmvXXtltWtOLoYreI
C2 servers:
    www.systeminfor.com:110
    www.systeminfor.com:995
    www.systeminfor.com:25
```

Config extraction successful!!!

There you have it folks! I really hope this blog post helps the community in further understanding this malware and the associated TTPs of the Mustang Panda group. As always, thank you for taking the time to read my blog and I hope you can re-share this to the community for awareness.

Tags: Downloader, Malware, Mustang Panda, PlugX, Reverse Engineering